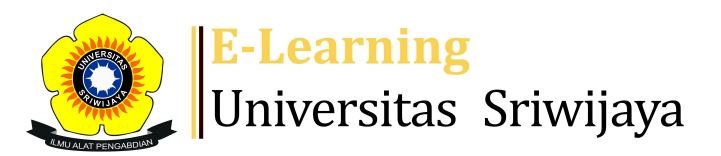

## 🛃 🔻 🖪 Nia Meitisari 🗸 🛛 🛛 🕅

Dashboard > My courses > 2324-02-ESD3007 TEKNIK PENULISAN LAPORAN > General > DAFTAR HADIR KELAS TEKNIK PENULISAN LAPORAN > DAFTAR HADIR KELAS TEKNIK PENULISAN LAPORAN

0

## 2324-02-ESD3007 TEKNIK PENULISAN

## **LAPORAN** DAFTAR HADIR KELAS TEKNIK PENULISAN LAPORAN

| S | essions  | Add ses | ssion  | Report   | Import          | Export                        | Status set                                     | Temporary users |                 |
|---|----------|---------|--------|----------|-----------------|-------------------------------|------------------------------------------------|-----------------|-----------------|
|   |          |         |        |          |                 |                               | All                                            | All past Months | Weeks           |
| # |          | Date    | Time   |          | Туре            | Descrip                       | tion                                           |                 | Actions         |
| 1 | Thu 18 J | an 2024 | 7:30AI | M - 10AM | All<br>students | NYIMAS<br>SAPUTRI<br>NIP: 199 | DEWI MURNIL/<br>, S.E., M.S.M.<br>404112019032 | A<br>1036       | <b>е ⇔ ×</b> ⊂  |
| 2 | Thu 25 J | an 2024 | 7:30AI | M - 10AM | All<br>students | NYIMAS<br>SAPUTRI<br>NIP: 199 | DEWI MURNIL<br>, S.E., M.S.M.<br>404112019032  | A<br>2036       | <b>₹\$</b> × □  |
| 3 | Thu 1 F  | eb 2024 | 7:30AI | M - 10AM | All<br>students | NYIMAS<br>SAPUTRI<br>NIP: 199 | DEWI MURNIL<br>, S.E., M.S.M.<br>404112019032  | A<br>2036       | <b>₹ \$ X</b> □ |
| 4 | Thu 15 F | eb 2024 | 7:30AI | M - 10AM | All<br>students | NYIMAS<br>SAPUTRI<br>NIP: 199 | DEWI MURNIL<br>, S.E., M.S.M.<br>404112019032  | A<br>2036       | <b>∂ \$ X</b> □ |
| 5 | Thu 22 F | eb 2024 | 7:30AI | M - 10AM | All<br>students | NYIMAS<br>SAPUTRI<br>NIP: 199 | DEWI MURNIL<br>, S.E., M.S.M.<br>404112019032  | A<br>2036       | <b>∂ \$ X</b> □ |

| #  | Date                                                                      | Time                                 | Туре            | Description                                                                                    |             | Actions                 |
|----|---------------------------------------------------------------------------|--------------------------------------|-----------------|------------------------------------------------------------------------------------------------|-------------|-------------------------|
| 6  | Thu 29 Feb 2024                                                           | 7:30AM - 10AM                        | All<br>students | NYIMAS DEWI MURNILA<br>SAPUTRI, S.E., M.S.M.<br>NIP: 1994041120190320                          | 36          | ¢ ⇔ X □                 |
| 7  | Thu 7 Mar 2024                                                            | 7:30AM - 10AM                        | All<br>students | NYIMAS DEWI MURNILA<br>SAPUTRI, S.E., M.S.M.                                                   |             | ¢ ✿ X □                 |
| 8  | Thu 14 Mar 2024                                                           | 7:30AM - 10AM                        | All<br>students | NIP: 1994041120190320<br>NYIMAS DEWI MURNILA<br>SAPUTRI, S.E., M.S.M.<br>NIP: 1994041120190320 | 36          | ¢ ✿ X □                 |
| 9  | Thu 21 Mar 2024                                                           | 7:30AM - 9:10AM                      | All<br>students | <mark>Nia Meitisari, S.E., M.Si;</mark><br>198605202020122010                                  |             | ¢ ⇔ X □                 |
| 10 | Thu 28 Mar 2024                                                           | 7:30AM - 9:10AM                      | All<br>students | <mark>Nia Meitisari, S.E., M.Si;</mark><br>198605202020122010                                  |             | <b>ở ⇔ X</b> □          |
| 11 | Thu 4 Apr 2024                                                            | 7:30AM - 9:10AM                      | All<br>students | <mark>Nia Meitisari, S.E., M.Si;</mark><br>198605202020122010                                  |             | <b>è ⇔ X</b> □          |
| 12 | Thu 18 Apr 2024                                                           | 7:30AM - 9:10AM                      | All<br>students | <mark>Nia Meitisari, S.E., M.Si;</mark><br>198605202020122010                                  |             | <b>è ⇔ X</b> □          |
| 13 | Thu 25 Apr 2024                                                           | 7:30AM - 9:10AM                      | All<br>students | <mark>Nia Meitisari, S.E., M.Si;</mark><br>198605202020122010                                  |             | ¢ ✿ X □                 |
| 14 | Thu 16 May 2024                                                           | 7:30AM - 9:10AM                      | All<br>students | <mark>Nia Meitisari, S.E., M.Si</mark> ;<br>198605202020122010                                 |             | ¢ ✿ X □                 |
| 15 | Sat 25 May 2024                                                           | 9AM - 11:30AM                        | All<br>students | <mark>Nia Meitisari, S.E., M.Si</mark> ;<br>198605202020122010                                 |             | ¢ ✿ X □                 |
| 16 | Thu 30 May 2024                                                           | 7:30AM - 9:10AM                      | All<br>students | <mark>Nia Meitisari, S.E., M.Si;</mark><br>198605202020122010                                  |             | ¢ ✿ X □                 |
| ?  |                                                                           |                                      |                 |                                                                                                | Choose      | ✔ ОК                    |
|    | Announcemen                                                               | ts Jump to.                          | ••              | ~                                                                                              | PERTEMUAN F | <e-1 td="" ►<=""></e-1> |
| \$ | Administr                                                                 | ation                                |                 |                                                                                                |             |                         |
|    | Attendance adr<br>Settings<br>Locally assig<br>Permissions<br>Check permi | ninistration<br>ned roles<br>issions |                 |                                                                                                |             |                         |

**T** Filters

🛕 Competency breakdown